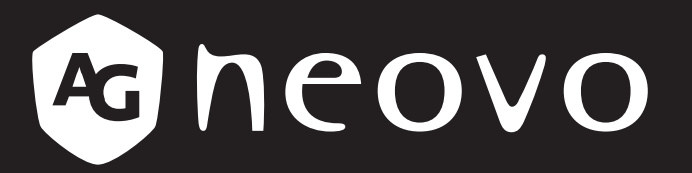

THE DISPLAY CHOICE OF PROFESSIONALS<sup>®</sup>

Monitor con retroiluminación de LED LA2203

www.agneovo.com

## TABLA DE CONTENIDO

## INFORMACIÓN DE SEGURIDAD

| WEEE |
|------|
|      |

### PRECAUCIONES

| Aviso                       | 4 |
|-----------------------------|---|
| Precauciones de instalación | 4 |
| Precauciones de uso         | 5 |
| Limpieza y mantenimiento    | 6 |
| Aviso para el monitor LCD   | 6 |

## CAPÍTULO 1: DESCRIPCIÓN DEL PRODUCTO

| 1.1 Conte  | enido del paquete       | 7  |
|------------|-------------------------|----|
| 1.2 Instal | ación                   | 8  |
| 1.2.1      | Instalar el pedestal    | 8  |
| 1.2.2      | Ajustar la inclinación  | 8  |
| 1.2.3      | Instalación en la pared | 9  |
| 1.3 Inform | nación general          | 10 |
| 1.3.1      | Vista frontal           | 10 |
| 1.3.2      | Botones de control      | 11 |
| 1.3.3      | Vista posterior         | 13 |

### **CAPÍTULO 2: CONEXIONES**

| 2.1 Conectar la alimentación de CA        | 14 |
|-------------------------------------------|----|
| 2.2 Conectar señales de fuente de entrada | 15 |
| 2.3 Conectar dispositivos de audio        | 16 |

### CAPÍTULO 3: VISUALIZACIÓN DE MENÚS EN PANTALLA

| 3.1 Utilizar el menú OSD17 | 7 |
|----------------------------|---|
| 3.2 Árbol de menús OSD     | 3 |

### CAPÍTULO 4: AJUSTAR LA PANTALLA LCD

| 4.1 Configuración del color    | 20 |
|--------------------------------|----|
| 4.2 Configuración de la imagen | 21 |
| 4.3 Configuración del menú OSD | 22 |
| 4.4 Otra configuración         | 23 |

## **CAPÍTULO 5: APÉNDICE**

| 5.1 Mensajes de advertencia    | 24 |
|--------------------------------|----|
| 5.2 Solucionar problemas       | 25 |
| 5.3 Transportar el monitor LCD | 26 |

### **CAPÍTULO 6: ESPECIFICACIONES**

| 6.1 Especificaciones del monitor2 | 8 |
|-----------------------------------|---|
| 6.2 Dimensiones físicas           | 9 |

## INFORMACIÓN DE SEGURIDAD

### WEEE

#### Información para los usuarios aplicable en países de la Unión Europea

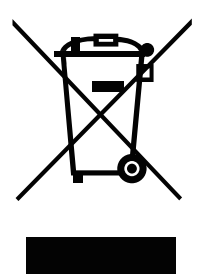

Este símbolo en el producto o en el paquete significa que este producto se debe desechar al final de su período de vida sin mezclarse con la basura doméstica. Le pedimos que tenga en cuenta que es su responsabilidad desechar el equipo electrónico en centros de reciclaje para ayudar a conservar los recursos naturales. Cada país de la Unión Europea debe tener sus centros de reciclaje para equipos eléctricos y electrónicos. Para obtener información sobre el área de reciclaje de su zona, póngase en contacto con la autorizad local que gestiona los residuos relacionados con equipos eléctricos y electrónicos o con el distribuidor al que adquirió el producto.

## PRECAUCIONES

## PRECAUCIONES

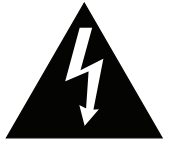

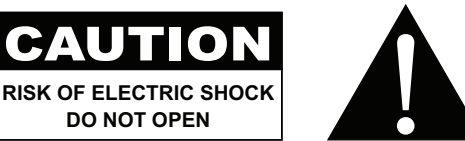

#### Símbolos utilizados en este manual

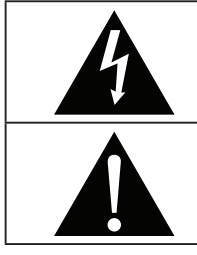

Este icono indica la existencia de un riesgo potencial que podría provocar lesiones personales o daños al producto.

Este icono indica información de funcionamiento o de servicio técnico importante.

### **Aviso**

- · Lea este manual del usuario atentamente antes de utilizar el monitor LCD y guárdelo por si tuviera que consultarlo en otro momento.
- · Las especificaciones del producto y otra información proporcionada en este manual del usuario solamente deben utilizarse como referencia. Toda la información está sujeta a cambios sin previo aviso. El contenido actualizado se puede descargar de nuestro sitio web en www.agneovo.com.
- Para proteger sus derechos como consumidor, no quite ninguna pegatina del monitor LCD. Este hecho podría afectar a la resolución del período de garantía.

### Precauciones de instalación

No coloque el monitor LCD cerca de fuentes de calor, como por ejemplo radiadores, aberturas de ventilación o a la luz directa del sol. No tape ni bloquee los orificios de ventilación de la carcasa. Coloque el monitor LCD en un área estable. No coloque la monitor LCD donde pueda sufrir vibraciones o impactos. Coloque el monitor LCD en un área perfectamente ventilada. No coloque el monitor LCD en el exterior.

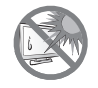

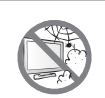

No coloque el monitor LCD en un entorno con polvo o humedad.

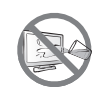

No derrame líquido ni inserte objetos afilados en el monitor LCD a través de los orificios de ventilación. Si lo hace, se puede provocar un incendio accidental, descargas eléctricas o el monitor LCD puede resultar dañada.

## PRECAUCIONES

### Precauciones de uso

Utilice solamente el cable de alimentación proporcionado con el monitor LCD.

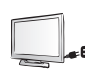

La toma de corriente debe estar instalada junto a el monitor LCD y se debe tener acceso a ella sin ninguna dificultad.

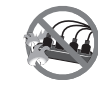

Si utiliza un alargador con el monitor LCD, asegúrese de que el consumo de corriente total enchufado a la toma de corriente no supera el amperaje permitido.

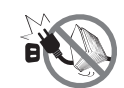

No deje que nada descanse sobre el cable de alimentación. No coloque el monitor LCD donde el cable de alimentación se pueda pisar.

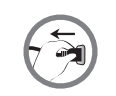

Si no va a utilizar el monitor LCD durante un prolongado período de tiempo, desenchufe el cable de alimentación de la toma de corriente eléctrica.

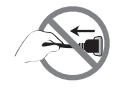

Para desconectar el cable de alimentación, agarre el cabezal del enchufe y tire de él. No tire del cable; si lo hace, se puede provocar un incendio o descargas eléctricas.

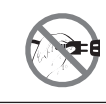

No desenchufe ni toque el cable de alimentación con las manos mojadas.

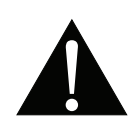

#### ADVERTENCIA:

Desenchufe el cable de alimentación de la toma de corriente y póngase en contacto con el personal de servicio técnico cualificado cuando se den las siguientes condiciones:

- El cable de alimentación está dañado.
- El monitor LCD se ha caído o la carcasa se ha dañado.
- El monitor LCD emite humo o un fuerte olor.

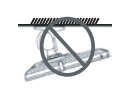

El montaje en el techo o en cualquier superficie horizontal elevada no es aconsejable.

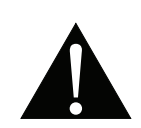

#### ADVERTENCIA:

La instalación de las pantallas que no se realice conforme a las instrucciones puede dar lugar a consecuencias no deseadas, como por ejemplo daños o lesiones personales. Es muy recomendable, que los usuarios que ya hayan montado la pantalla en el techo o en cualquier otra superficie horizontal elevada se pongan en contacto con AG Neovo para obtener consejos y soluciones que le ayudarán a disfrutar plenamente de dicha pantalla.

### Limpieza y mantenimiento

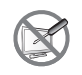

No intente reparar el monitor LCD usted mismo. Deje esta tarea en manos del personal de servicio técnico.

Si abre o quita la carcasa puede quedar expuesto a voltajes peligrosos y a otros riesgos.

### Aviso para el monitor LCD

Para mantener el rendimiento luminoso estable, es recomendable utilizar un valor bajo de brillo.

Debido al período de vida útil de la lámpara, es normal que la calidad del brillo del monitor LCD disminuya con el tiempo.

Cuando se muestran imágenes estáticas durante prolongados períodos de tiempo, se puede quedar una imagen permanente en el monitor LCD. Este fenómeno se conoce como retención o envejecimiento.

Para evitar la retención de imágenes, lleve a cabo cualquiera de los métodos siguientes:

- Establezca un período de tiempo para que el monitor LCD se apague después de unos minutos de inactividad.
- Utilice un protector de pantalla que tenga gráficos móviles o una imagen en blanco y negro.
- · Cambie los fondos de escritorio con cierta frecuencia.
- Ajuste el monitor LCD con un bajo valor de brillo.
- Apague el monitor LCD cuando no utilice el sistema.

Cuando el monitor LCD muestre retención de imágenes:

- Apague el monitor LCD durante un prolongado período de tiempo. Podemos estar hablando de varias horas o varios días.
- Utilice un protector de pantalla y ejecútelo durante un prolongado período de tiempo.
- Utilice una imagen en blanco y negro y muéstrela durante un prolongado período de tiempo.

El interior del monitor LCD contiene millones de microtransistores. Es normal que unos pocos transistores resulten dañados y generen puntos. Se trata de una anomalía aceptable que no se considera una avería.

## **CAPÍTULO 1: DESCRIPCIÓN DEL PRODUCTO**

### 1.1 Contenido del paquete

Cuando desempaquete el producto, asegúrese de que todos los elementos siguientes están incluidos en la caja. Si alguno de ellos falta o está dañado, póngase en contacto con su distribuidor.

#### Monitor LCD

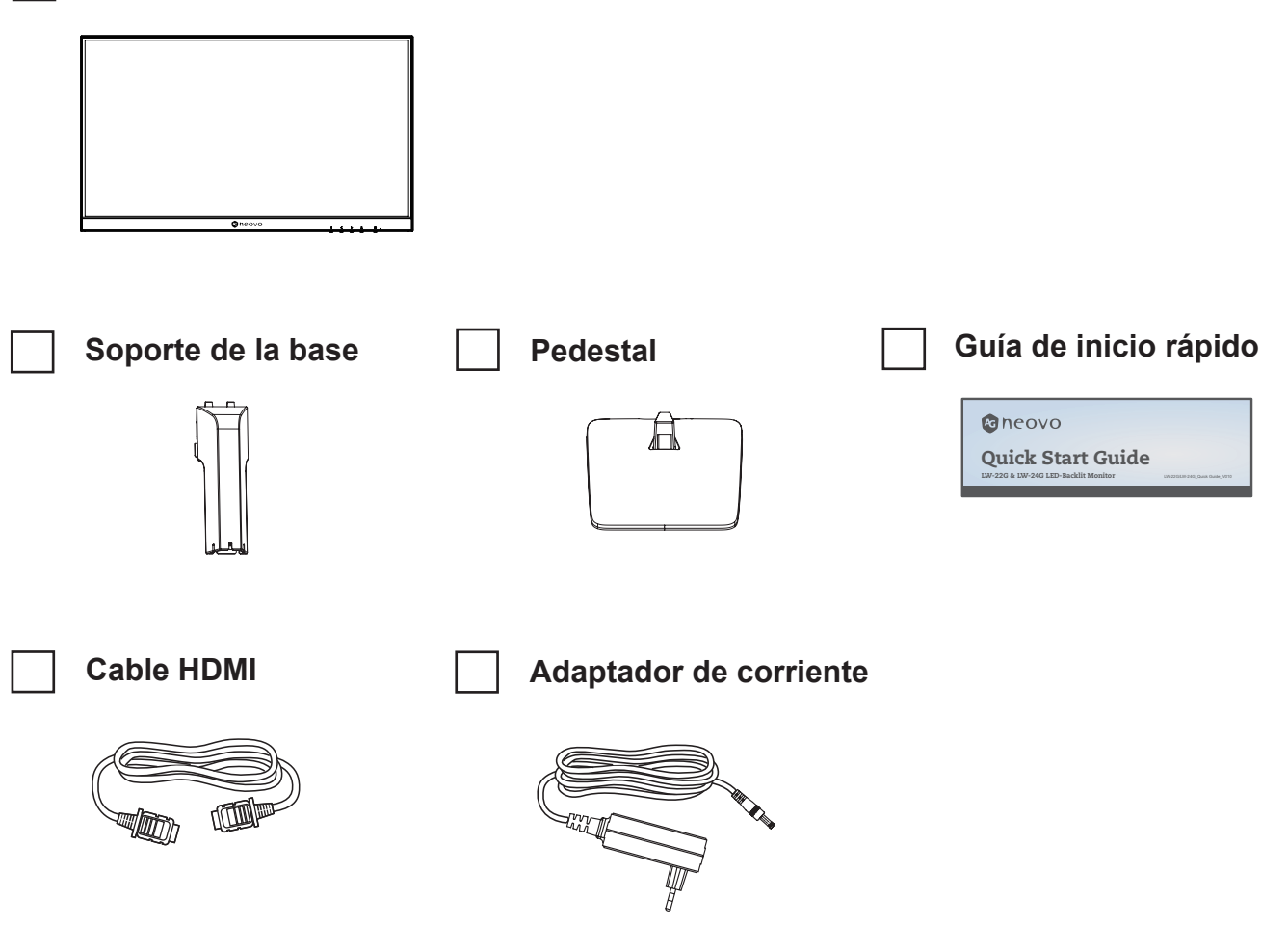

#### Nota:

- Utilice solamente el cable de alimentación suministrado.
- Las imágenes anteriores son solamente para referencia. Los artículos reales embalados pueden variar.

### 1.2 Instalación

#### 1.2.1 Instalar el pedestal

- 1. Coloque el monitor LCD con el lado de la pantalla hacia abajo sobre una superficie acolchada.
- 2. Acople el pedestal a el monitor LCD.
  - a. Instale el soporte de la base en su compartimento en el monitor.
  - b. Acople el pedestal en el soporte de la base.

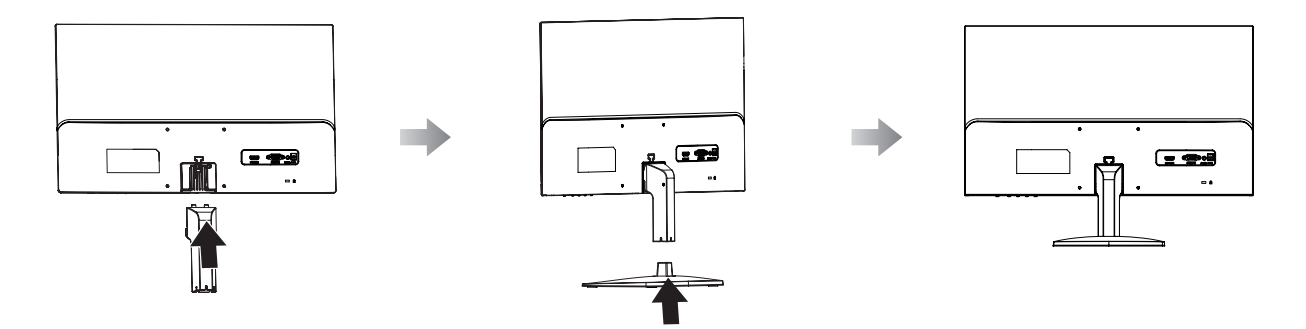

#### 1.2.2 Ajustar la inclinación

Para ver el monitor LCD cómodamente, inclínela el ángulo que desee (20°). Sujete el pedestal con una mano y utilice la otra para ajustar el monitor LCD en el ángulo que desee.

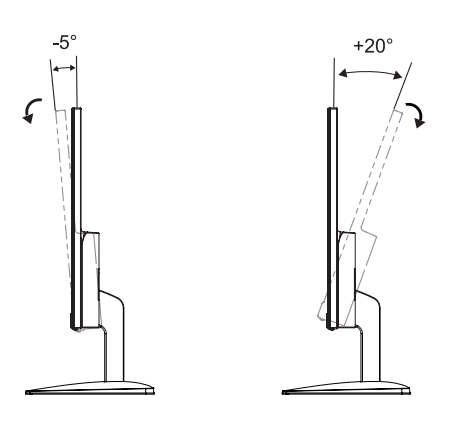

#### 1.2.3 Instalación en la pared

Para instalar el monitor LCD en la pared, realice estos pasos:

#### 1. Retire el pedestal de la base.

Consulte la página 26.

#### 2. Instale el monitor LCD en la pared.

Atornille el soporte de montaje en los orificios VESA situados en la parte posterior de el monitor LCD.

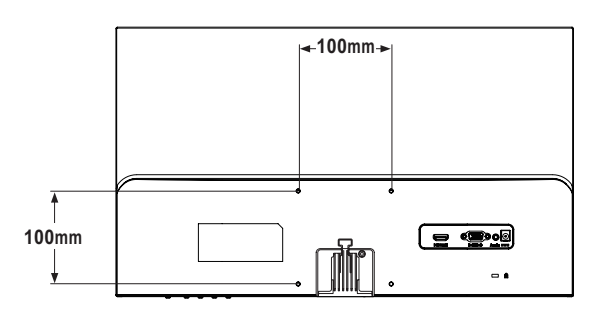

- **Nota:** Tome las medidas que estime oportuno para evitar que el monitor LCD se caiga y reduzca el riesgo de daños personales y materiales en caso de que se produzcan terremotos u otras catástrofes.
  - Utilice solamente el kit de instalación en pared de 100 x 100 mm recomendado por AG Neovo. Todos los kits de instalación en pared de AG Neovo cumplen la norma VESA.
  - Asegure el monitor LCD en una pared sólida lo suficientemente resistente como para aguantar su peso.
  - Es recomendable instalar el monitor LCD en la pared sin inclinarla hacia abajo.

## 1.3 Información general

#### 1.3.1 Vista frontal

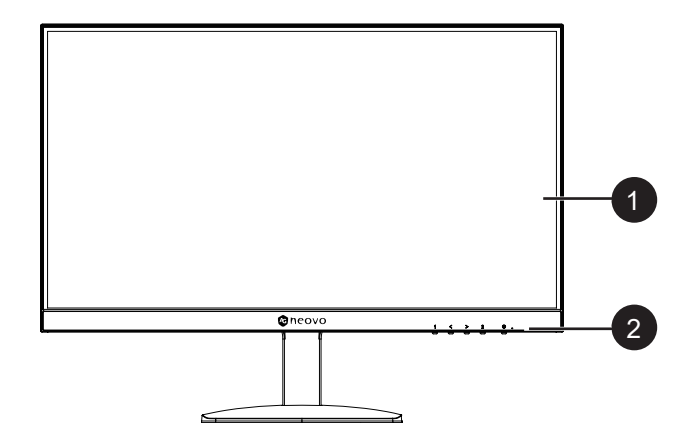

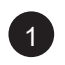

Monitor de visualización

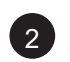

#### Botones de control

Presione el botón para realizar su función. Para obtener más información acerca de cada botón, vaya a la página 11-12.

#### 1.3.2 Botones de control

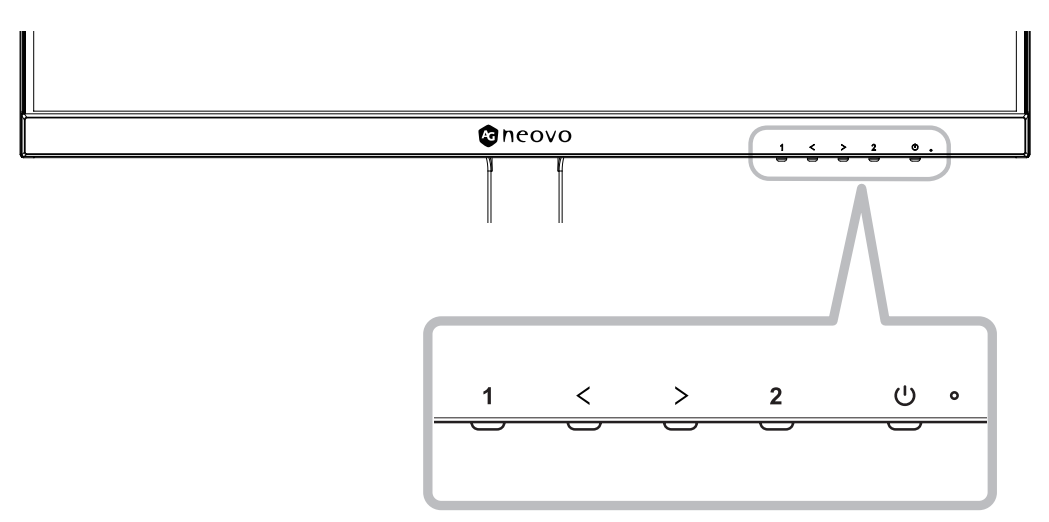

| Botón             | Descripción                                                                       |  |  |  |  |  |
|-------------------|-----------------------------------------------------------------------------------|--|--|--|--|--|
| Botón Menú        | Menú en pantalla (OSD)                                                            |  |  |  |  |  |
| (1)               | Presione este botón para hacer aparecer el menú OSD.                              |  |  |  |  |  |
|                   | Mientras el menú OSD está activo                                                  |  |  |  |  |  |
|                   | Use este botón para confirmar la selección o entrar en un submenú.                |  |  |  |  |  |
| Botón izquierdo y | Barra de volumen                                                                  |  |  |  |  |  |
| derecho           | <ul> <li>Presione el botón ▶ para abrir la barra de volumen.</li> </ul>           |  |  |  |  |  |
| (◀/▶)             | Audio Volume<br>50 - +                                                            |  |  |  |  |  |
|                   | A continuación, presione el botón ◀/▶ para ajustar el nivel de volumen.           |  |  |  |  |  |
|                   | Nota: Durante el ajuste del volumen o de una configuración de menú, presione el   |  |  |  |  |  |
|                   | botón ◀/▶ sin soltarlo para cambiar los valores continuamente.                    |  |  |  |  |  |
|                   | Barra de selección de entrada                                                     |  |  |  |  |  |
|                   | <ul> <li>Presione el botón ◀ para abrir la barra Selección de entrada.</li> </ul> |  |  |  |  |  |
|                   | VGA HDMI                                                                          |  |  |  |  |  |
|                   | A continuación, presione el botón ◀/▶ para cambiar la fuente de entrada y         |  |  |  |  |  |
|                   | luego presione el botón <b>MENÚ</b> para confirmar.                               |  |  |  |  |  |
|                   | Mientras el menú OSD está activo                                                  |  |  |  |  |  |
|                   | Utilice estos botones para recorrer las opciones de menú.                         |  |  |  |  |  |
|                   | • Utilice estos botones para seleccionar una opción y ajustar la configuración.   |  |  |  |  |  |

| Botón                                 | Descripción                                                                                                    |  |  |  |
|---------------------------------------|----------------------------------------------------------------------------------------------------|--|--|--|
| Botón Auto ( <b>2</b> )               | Ajuste automático (solamente disponible en el modo de entrada VGA)<br>Presione este botón para realizar un ajuste automático. Esta función pone a punto<br>el monitor LCD automáticamente con su configuración óptima, con la posición<br>horizontal, la posición vertical, el reloj y la fase.<br>Cuando el ajuste automático esté iniciado, se mostrará el mensaje siguiente en la<br>pantalla. |  |  |  |
|                                       | <ul> <li>Cuando el mensaje desaparezca, significa que el ajuste automático se ha completado.</li> <li>Nota: <ul> <li>Durante al ajuste automático, la pantalla vibrará ligeramente durante u segundos.</li> <li>Es recomendable utilizar la función de ajuste automático cuando se us el monitor LCD por primera vez o después de un cambio de resolución frecuencia.</li> </ul> </li> </ul>      |  |  |  |
|                                       | <ul> <li>Mientras el menú OSD está activo</li> <li>Utilice este botón para cerrar el menú OSD o salir de un submenú.</li> <li>Durante el ajuste del volumen</li> <li>Utilice este botón para hacer desaparecer la barra de volumen.</li> </ul>                                                                                                    |  |  |  |
| Botón de alimentación<br>( <b>心</b> ) | <ul> <li>ENCENDIDO y APAGADO</li> <li>Presione una vez el botón para ENCENDER el monitor.</li> <li>Presione de nuevo el botón para APAGAR el monitor.</li> </ul>                                                                                                    |  |  |  |
| Indicador LED                         | El LED se ilumina en color verde durante el funcionamiento normal y parpadea en ese color cuando el dispositivo se encuentra en el modo de espera.                                                                                                    |  |  |  |

#### 1.3.3 Vista posterior

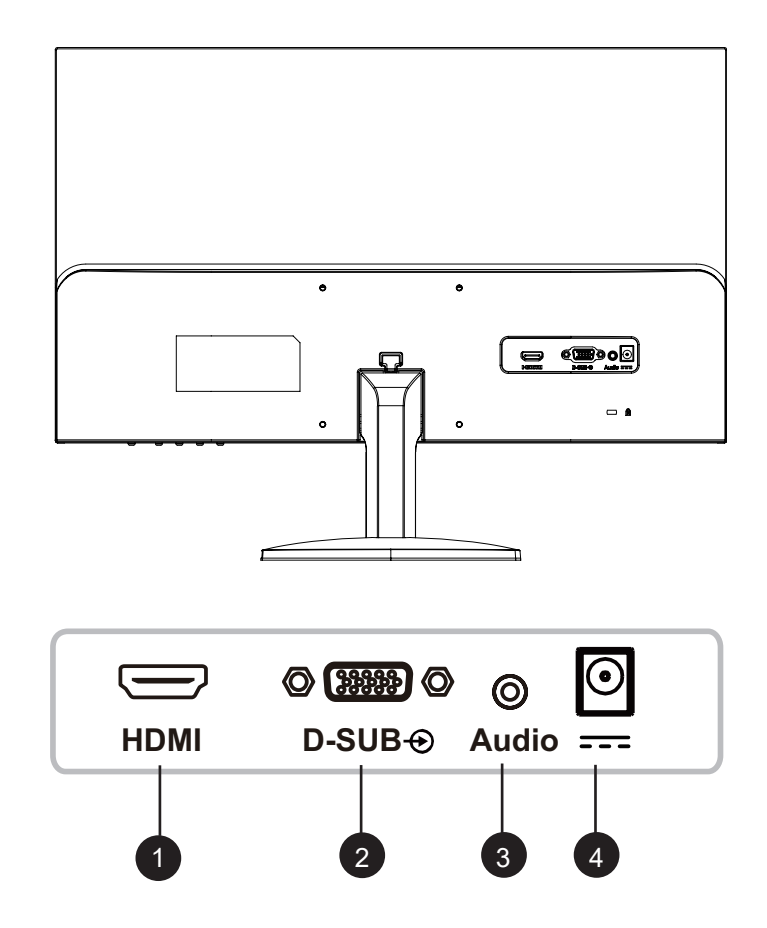

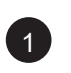

#### HDMI

Permite conectar la entrada de señales HDMI.

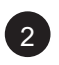

#### D-SUB 🕁

Permite conectar la entrada de señales VGA.

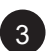

#### Audio

Permite conectar la entrada de señales de audio (conector de audio estéreo de 3,5 mm).

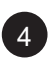

#### ----

Entrada de alimentación de DC.

## **CAPÍTULO 2: CONEXIONES**

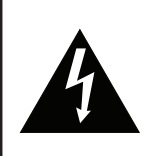

#### **PRECAUCIÓN:**

Asegúrese de que el monitor LCD no está conectada a la toma de corriente eléctrica antes de realizar las conexiones. Si conecta los cables mientras la alimentación está CONECTADA, se pueden provocar descargas eléctricas o lesiones personales.

### 2.1 Conexión de la alimentación de DC

- 1. Conecte el adaptador de corriente a la entrada de alimentación de DC en la parte trasera del monitor LCD.
- 2. Conecte el enchufe a una toma de corriente eléctrica o a una fuente de alimentación.

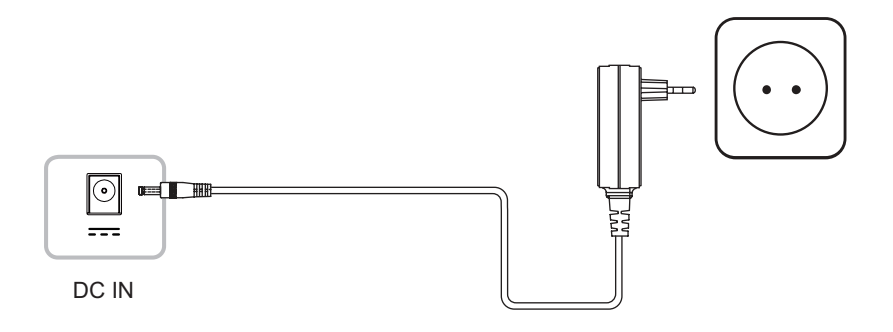

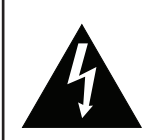

#### PRECAUCIÓN:

Cuando desenchufe el cable de alimentación, hágalo agarrando el cabezal del enchufe de dicho cable. Nunca tire del cable.

## CONEXIONES

### 2.2 Conectar señales de fuente de entrada

Las señales de fuente de entrada se pueden conectar con cualquiera de los cables siguientes:

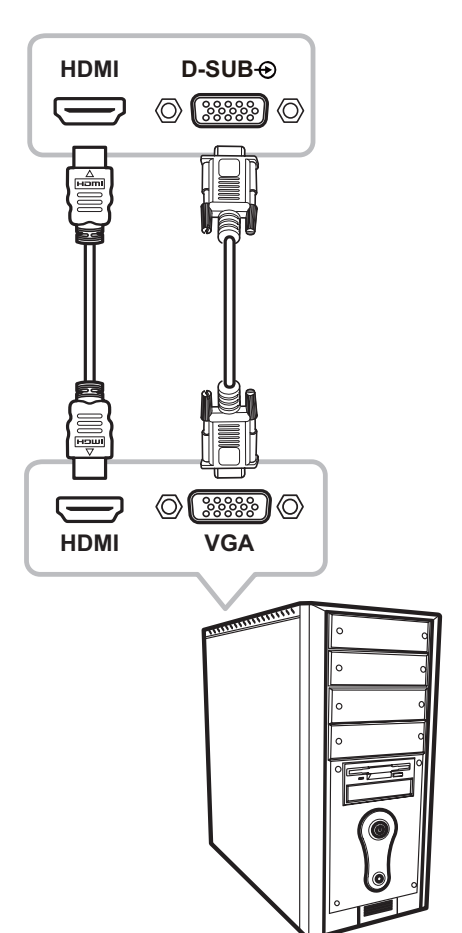

#### • HDMI

Inserte un extremo de un cable HDMI en el conector HDMI de el monitor LCD y el otro extremo en el conector HDMI del equipo.

• VGA

Conecte un extremo de un cable D-sub de 15 contactos al conector VGA de el monitor LCD y el otro extremo al conector D-sub del equipo.

## CONEXIONES

## 2.3 Conectar dispositivos de audio

#### • Entrada de audio

Inserte un extremo del cable de audio en el puerto de audio del monitor LCD y el otro extremo en el puerto de audio del equipo.

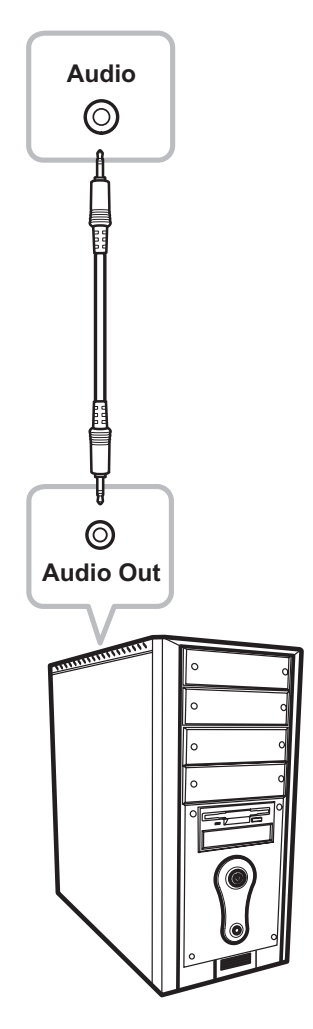

## CAPÍTULO 3: MENÚS EN PANTALLA

## 3.1 Utilizar el menú OSD

1. Presione el botón MENÚ para abrir la ventana OSD.

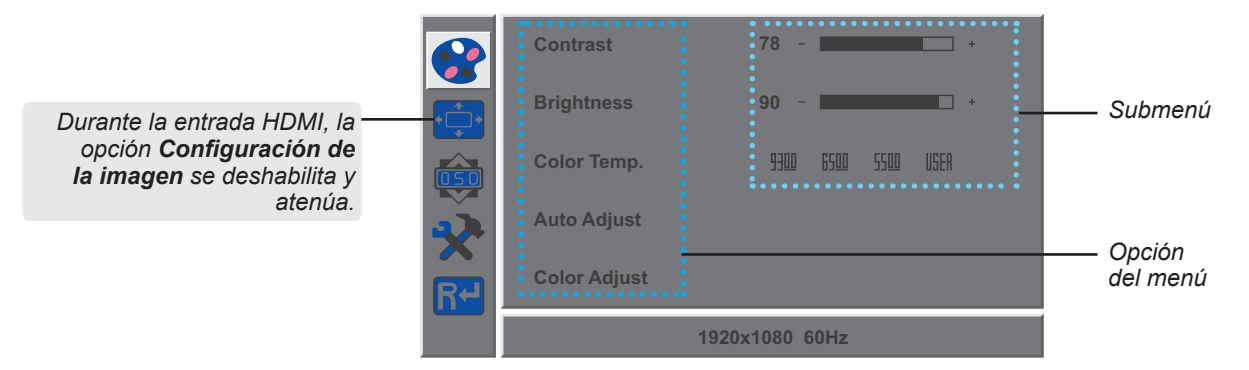

 Presione el botón ◀ o ► para seleccionar un menú; presione el botón MENÚ para entrar en el menú seleccionado.

|    | H. Position    | 50 - + |   | H. Positic | on 50 - *      |  |
|----|----------------|--------|---|------------|----------------|--|
|    | V. Position    | 50 - + |   | V. Positio | on 50 - 🗾 +    |  |
|    | Clock          | 50 - + |   | Clock      | 50 - *         |  |
| X  | Phase          | 78 +   |   | Phase      | 78 - *         |  |
| R≁ |                |        | 6 | ₹~         |                |  |
|    | 1920x1080 60Hz |        |   |            | 1920x1080 60Hz |  |

Un menú que está seleccionado se resalta en gris y el texto de la opción de menú seleccionada cambia a amarillo.

3. Presione el botón ◀ o ▶ para seleccionar una opción y el botón MENÚ para entrar en su submenú.

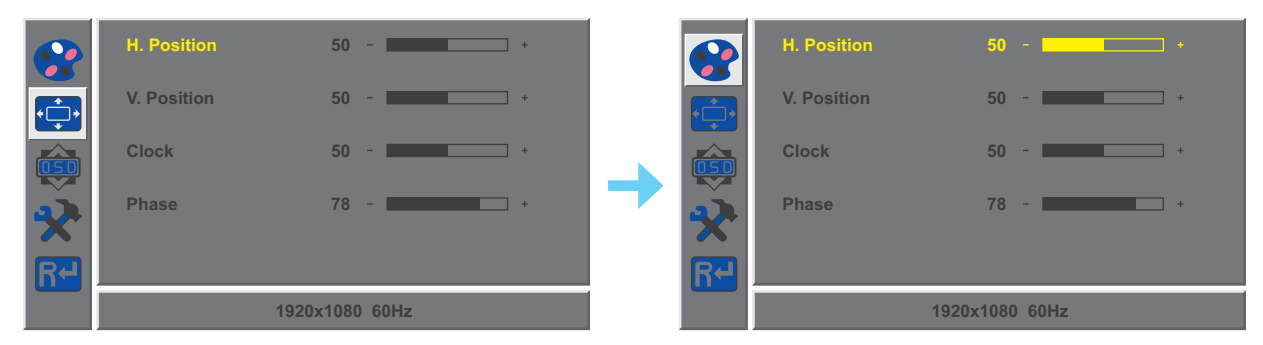

El texto de la opción de menú o del submenú seleccionado cambia a amarillo.

- 4. Presione el botón ◀ o ► para ajustar la configuración.
- 5. Para salir del submenú, presione el botón AUTO.
- 6. Para cerrar la ventana OSD, presione el botón AUTO dos veces.

**Nota:** Cuando la configuración se modifica, todos los cambios se guardan cuando el usuario realiza las siguientes acciones:

- Continúa con otro menú
- Sale del menú OSD.
- Espera a que el menú OSD desaparezca.

# MENÚS EN PANTALLA

## 3.2 Árbol de menús OSD

| Menú principal   | Submenú              |           | Referencia             |
|------------------|----------------------|-----------|------------------------|
| Color            | Contraste            |           | Consulte la página 20. |
|                  | Brillo               |           |                        |
|                  | Temperatura de color | 9300      |                        |
|                  |                      | 6500      |                        |
|                  |                      | 5500      |                        |
|                  |                      | USUARIO   |                        |
|                  | Ajuste automático    |           |                        |
|                  | Ajuste de color      |           |                        |
| Imagen           | Posición h. OSD      |           | Consulte la página 21. |
|                  | Posición v. OSD      |           |                        |
|                  | Reloj                |           |                        |
|                  | Fase                 |           |                        |
| Menú en pantalla | Idioma               | English   | Consulte la página 22. |
|                  |                      | Français  |                        |
|                  |                      | Deutsch   |                        |
|                  |                      | Italiano  |                        |
|                  |                      | Русский   |                        |
|                  |                      | Español   |                        |
|                  |                      | Portugués |                        |
|                  |                      | 日本語       |                        |
|                  |                      | 한국어       |                        |
|                  |                      | 繁體中文      |                        |
|                  |                      | 简体中文      |                        |
|                  | Pos. H. OSD          |           |                        |
|                  | Pos. V. OSD          |           |                        |
|                  | Temporiz. de OSD     |           |                        |
|                  | Transparencia        |           |                        |

# MENÚS EN PANTALLA

| Menú principal | Submenú             |             | Referencia             |
|----------------|---------------------|-------------|------------------------|
| Otros          | Modo                | PC          | Consulte la página 23. |
|                |                     | Intenso     |                        |
|                |                     | Película    |                        |
|                | Volumen de audio    | 0-100       |                        |
|                | Fuente de señal     | VGA         |                        |
|                |                     | НДМІ        |                        |
|                | Relación de aspecto | 16:9        |                        |
|                |                     | AUTOMÁTICO  |                        |
|                |                     | 4:3         |                        |
|                | DCR                 | Activado    |                        |
|                |                     | Desactivado |                        |
|                | Overdrive           | Activado    |                        |
|                |                     | Desactivado |                        |
|                | Filtro de luz azul  | 0-100       |                        |
|                | Adaptive-Sync       | Activado    |                        |
|                |                     | Desactivado |                        |

**Nota:** la disponibilidad de algunos elementos de menú depende de la señal de la fuente de entrada. Si el menú no está disponible, se deshabilita y atenúa.

## CAPÍTULO 4: AJUSTAR EL MONITOR LCD

## 4.1 Configuración del color

- 1. Presione el botón MENÚ para abrir la ventana OSD.
- Presione el botón ◄ o ► para seleccionar 😵 y presione el botón MENÚ para entrar en el menú Color.

|    | Contrast     | 78 - +              |    | Contrast     | 78 - +              |
|----|--------------|---------------------|----|--------------|---------------------|
|    | Brightness   | 90 - +              |    | Brightness   | 90                  |
|    | Color Temp.  | 9300 6500 5500 USER |    | Color Temp.  | 9300 6500 5500 USER |
| ×  | Auto Adjust  |                     | ×  | Auto Adjust  |                     |
| R≁ | Color Adjust |                     | R≁ | Color Adjust |                     |
|    |              | 1920x1080 60Hz      |    |              | 1920x1080 60Hz      |

 Presione el botón ◀ o ► para seleccionar una opción y el botón MENÚ para entrar en su submenú.

| Elemento                                             | Función                                                                                                    | Uso                                                                                                    | Valores |  |  |
|------------------------------------------------------|----------------------------------------------------------------------------------------------------|----------------------------------------------------------------------------------------------------|---------|--|--|
| Contraste                                            | Permite ajustar la diferencia entre el nivel de<br>negro y el nivel de blanco.                                                                                                    | Presione el botón ◀ o ►<br>para ajustar el valor. 0 a 100                                                                                                    |         |  |  |
| Brillo                                               | Permite ajustar la luminancia de la imagen de<br>la pantalla.                                                                                                    |                                                                                                    |         |  |  |
| Temperatura de<br>color<br>(Temperatura de<br>color) | Proporciona varias configuraciones de ajuste<br>del color.                                                                                                    | ones de ajuste Presione el botón ◀ o<br>▶ para seleccionar la configuración.                                                                                                    |         |  |  |
|                                                      | <ul> <li>La temperatura de color se puede establecer e</li> <li>9300: aplica un matiz azulado para proporo</li> <li>6500: temperatura de color normalmente u normales.</li> <li>5500: aplica un matiz rojizo para proporcion</li> <li>USUARIO: esta opción permite a los usuar ajustando la configuración de rojo, verde o a. Seleccione USUARIO y presione el botón b. Presione el botón ◄ o ▶ para seleccion presione el botón MENÚ para entrar en c. Presione el botón ◄ o ▶ para ajustar el Nota: Active la opción Restablecer para recujecolor.</li> </ul> | <ul> <li>temperatura de color se puede establecer en:</li> <li>9300: aplica un matiz azulado para proporcionar colores más fríos.</li> <li>6500: temperatura de color normalmente utilizada con condiciones de iluminación normales.</li> <li>5500: aplica un matiz rojizo para proporcionar colores más cálidos.</li> <li>USUARIO: esta opción permite a los usuarios establecer la temperatura de color ajustando la configuración de rojo, verde o azul conforme a las preferencias del usuario a. Seleccione USUARIO y presione el botón MENÚ.</li> <li>b. Presione el botón ◄ o ▶ para seleccionar el color que desea ajustar. A continuación presione el botón MENÚ para entrar en su submenú.</li> <li>c. Presione el botón ◄ o ▶ para ajustar el valor (0 ~ 255).</li> <li>ta: Active la opción Restablecer para recuperar la configuración predeterminada del</li> </ul> |         |  |  |
| Ajuste<br>automático                                 | Permite optimizar la imagen<br>automáticamente.<br><b>Nota:</b> Esta opción de menú solamente está<br>disponible si la fuente de entrada es VGA.                                                                                                    | solamente está<br>rada es VGA. Presione el botón <b>MENÚ</b><br>co y ajusta<br>ación de color.                                                                                                    |         |  |  |
| Ajuste de color                                      | Establece el balance de blanco y ajusta<br>automáticamente la configuración de color.                                                                                                    |                                                                                                    |         |  |  |
|                                                      | <b>Nota:</b> Esta opción de menú solamente está disponible si la fuente de entrada es VGA.                                                                                                    |                                                                                                    |         |  |  |

## AJUSTAR EL MONITOR LCD

## 4.2 Configuración de la imagen

Nota: Este menú solamente está disponible si la fuente de entrada es VGA.

- 1. Presione el botón MENÚ para abrir la ventana OSD.

|            | H. Position | 50 - +         |     | H. Position | 50 - +         |
|------------|-------------|----------------|-----|-------------|----------------|
|            | V. Position | 50 - +         | l l | V. Position | 50 - +         |
|            | Clock       | 50 - +         |     | Clock       | 50 - +         |
| ×          | Phase       | 78 - +         |     | Phase       | 78 +           |
| <b>R</b> ≁ |             |                | 6   | 7+1         |                |
|            |             | 1920x1080 60Hz |     |             | 1920x1080 60Hz |

3. Presione el botón ◀ o ▶ para seleccionar una opción y el botón MENÚ para entrar en su submenú.

| Elemento                                    | Función                                                                            | Uso                                               | Valores |
|---------------------------------------------|------------------------------------------------------------------------------------|---------------------------------------------------|---------|
| Posición h. OSD<br>(posición<br>horizontal) | Permite mover la imagen de la pantalla hacia<br>la izquierda o hacia la derecha.   | Presione el botón ◀ o ▶<br>para ajustar el valor. | 0 a 100 |
| Posición v. OSD<br>(posición<br>vertical)   | Permite mover la imagen de la pantalla hacia<br>arriba o hacia abajo.              |                                                   |         |
| Reloj                                       | Permite ajustar la frecuencia para<br>sincronizarla con la señal de vídeo.         |                                                   |         |
| Fase                                        | Permite ajustar la frecuencia de la fase para sincronizarla con la señal de vídeo. |                                                   |         |

## AJUSTAR EL MONITOR LCD

## 4.3 Configuración del menú OSD

- 1. Presione el botón MENÚ para abrir la ventana OSD.
- Presione el botón ◀ o ► para seleccionar i y presione el botón MENÚ para entrar en el menú OSD.

|     | Language     | English        | 6 |            | Language     | English        |
|-----|--------------|----------------|---|------------|--------------|----------------|
| *** | OSD H. Pos.  | 50 - +         |   | <b>*</b> * | OSD H. Pos.  | 50 - +         |
|     | OSD V. Pos.  | 50 - +         |   | <b>3</b>   | OSD V. Pos.  | 50 - +         |
| ×   | OSD Timer    | 10 - +         | 3 | 2          | OSD Timer    | 10 - +         |
| R≁  | Transparency | 0 +            | R | 2          | Transparency | 0 +            |
|     |              | 1920x1080 60Hz |   |            |              | 1920x1080 60Hz |

3. Presione el botón ◀ o ▶ para seleccionar una opción y el botón MENÚ para entrar en su submenú.

| Elemento                                | Función                                                                                            | Uso                                                              | Valores                                                                                                    |
|-----------------------------------------|----------------------------------------------------------------------------------------------------|------------------------------------------------------------------|----------------------------------------------------------------------------------------------------|
| Idioma                                  | Elija el idioma utilizado para los menús OSD.                                                      | Presione el botón ◀ o<br>▶ para seleccionar la<br>configuración. | English<br>Français<br>Deutsch<br>Italiano<br>Pyccкий<br>Español<br>Portugués<br>日本語<br><b>한국어</b><br>繁體中文<br>简体中文 |
| Pos. H. OSD<br>(posición<br>horizontal) | Permite mover la ventana de menús OSD<br>hacia la izquierda o hacia la derecha por la<br>pantalla. | Presione el botón ◀ o ▶<br>para ajustar el valor.                | 0 a 100                                                                                                    |
| Pos. V. OSD                             | Permite mover la ventana de menús OSD                                                              |                                                                  |                                                                                                    |
| (posicion<br>vertical)                  | hacia arriba o hacia abajo por la pantalla.                                                        |                                                                  |                                                                                                    |
| Temporiz. de                            | Permite establecer la duración de tiempo (en                                                       |                                                                  | 5 a 60                                                                                                    |
| OSD                                     | segundos) que la pantalla de menús OSD                                                             |                                                                  |                                                                                                    |
|                                         | permanece visible. Cuando el tiempo termina,                                                       |                                                                  |                                                                                                    |
|                                         | la pantalla de menús OSD desaparece                                                                |                                                                  |                                                                                                    |
| Tropoporopoio                           | automáticamente.                                                                                   |                                                                  |                                                                                                    |
| Transparencia                           | remite ajustar el nivel de transparencia de la                                                     |                                                                  | 0 a 100                                                                                                    |
|                                         | pantalla de menus OSD.                                                                             |                                                                  |                                                                                                    |

## AJUSTAR EL MONITOR LCD

## 4.4 Otra configuración

- 1. Presione el botón MENÚ para abrir la ventana OSD.
- Presione el botón ◄ o ► para seleccionar X y presione el botón MENÚ para entrar en el menú Otro.

|    | Mode          | PC Vivid Movie | Overdrive          | On             | Off |
|----|---------------|----------------|--------------------|----------------|-----|
|    | Audio Volume  | 50 - +         | Blue Light Filter  | 0              | +   |
|    | Signal Source | VGA HDMI       | Adaptive-Sync      | On             | Off |
| ×  | Aspect Ratio  | 16:9 AUTO 4:3  | $\mathbf{\hat{x}}$ |                |     |
| R≁ | DCR           | On Off         | Re                 |                |     |
|    | 1             | 920x1080 100Hz |                    | 1920x1080 60Hz |     |

3. Presione el botón ◀ o ▶ para seleccionar una opción y el botón MENÚ para entrar en su submenú.

| Elemento               | Función                                                                                                    | Uso                                                              | Valores                   |
|------------------------|----------------------------------------------------------------------------------------------------|------------------------------------------------------------------|---------------------------|
| Modo                   | Permite seleccionar el modo de visualización.                                                                                                    | Presione el botón ◀ o<br>▶ para seleccionar la<br>configuración. | PC<br>INTENSA<br>Película |
| Volumen de<br>audio    | Permite ajustar el nivel de volumen del altavoz integrado.                                                                                                    | Presione el botón ◀ o ▶<br>para ajustar el valor.                | 0 a 100                   |
| Fuente de señal        | Permite cambiar la fuente de entrada.                                                                                                    | Presione el botón ◀ o<br>▶ para seleccionar la<br>configuración. | VGA<br>HDMI               |
| Relación de<br>aspecto | Permite seleccionar la relación de aspecto de<br>la imagen de la pantalla.                                                                                                    |                                                                  | 16:9<br>AUTOMÁTICO<br>4:3 |
| DCR                    | Permite ajustar automáticamente el contraste<br>de la imagen conforme a la escena.<br><b>Nota:</b> <i>Si esta función está establecida en</i><br><i>Activado, las opciones Color &gt; Brillo/</i><br><i>Contraste se atenúan.</i> |                                                                  | Activado<br>Desactivado   |
| Overdrive              | Mejora el tiempo de respuesta del monitor.                                                                                                    |                                                                  | Activado<br>Desactivado   |
| Filtro de luz azul     | Ajusta la intensidad de la luz azul en la<br>pantalla, garantizando a los usuarios una<br>experiencia de visualización cómoda al<br>reducir la fatiga ocular después de largos<br>períodos de uso.                                | Presione el botón ◀ o ▶<br>para ajustar el valor.                | 0 a 100                   |
| Adaptive-Sync          | Sincroniza de manera adaptativa la<br>frecuencia de actualización de la pantalla<br>con la velocidad de fotogramas del contenido<br>(solo para HDMI).                                                                             |                                                                  | Activado<br>Desactivado   |

# **CAPÍTULO 5: APÉNDICE**

## 5.1 Mensajes de advertencia

Cuando aparezca cualquiera de estos mensajes de advertencia, compruebe los siguientes elementos.

| Mensajes de advertencia                                                                                                    | Causa                                                                                                    | Solución                                                                                                    |
|----------------------------------------------------------------------------------------------------|----------------------------------------------------------------------------------------------------|----------------------------------------------------------------------------------------------------|
| Out of range                                                                                                    | La resolución de la tasa de<br>actualización de la tarjeta<br>de gráficos del equipo está<br>establecida en un valor demasiado<br>alto.      | √ Cambie la resolución o la tasa<br>de actualización de la tarjeta de<br>gráficos.                                                                                                    |
| No Input Signal                                                                                                    | El monitor LCD no puede detectar<br>la señal de fuente de entrada.                                                                           | <ul> <li>√ Compruebe si la fuente de<br/>entrada está encendida.</li> <li>√ Compruebe si el cable de señal<br/>está correctamente conectado.</li> <li>√ Compruebe si alguno de los<br/>contactos del conector del cable<br/>está doblado o roto.</li> </ul>                                    |
| WARNING<br>Changing the following settings in OSD menu may<br>increase the power consumption of your monitor.<br>• Arightness<br>• Color Temps.<br>• Color Temps.<br>• Audio Volume<br>• Audio Volume<br>• Audio Volume<br>• Anti Blue Light<br>Do you want to continue to change?<br>CANCEL | Este cuadro de mensaje de<br>advertencia solo se mostrará<br>cuando se cambie la configuración<br>de la función del menú por primera<br>vez. | <ul> <li>Presione el botón Aceptar para<br/>continuar con los cambios<br/>de configuración o presione<br/>el botón CANCELAR para<br/>deshabilitar los cambios de<br/>configuración.</li> <li>Nota: El funcionamiento puede<br/>variar según los diferentes<br/>modelos de producto.</li> </ul> |

## 5.2 Solucionar problemas

| Problemas                                                                     | Posible causa y solución                                                                                                    |
|-------------------------------------------------------------------------------|----------------------------------------------------------------------------------------------------|
| No hay imagen. <ul> <li>Indicador LED</li> <li>APAGADO.</li> </ul>            | <ul> <li>Compruebe si el monitor LCD está apagada.</li> <li>Compruebe si el cable de alimentación está correctamente conectado<br/>a el monitor LCD.</li> <li>Compruebe si el cable de alimentación está enchufado a la toma de<br/>corriente eléctrica.</li> </ul>                                                                                                    |
| <ul> <li>Indicador LED<br/>encendido en verde.</li> </ul>                     | <ul> <li>Compruebe si el equipo está encendido.</li> <li>Compruebe si el equipo está en el modo de espera; mueva el ratón o presione cualquier tecla para reactivar el equipo.</li> </ul>                                                                                                    |
| La posición de la imagen es incorrecta.                                       | <ul> <li>Para la entrada VGA, ajuste las opciones Position h. y Posición v. en<br/>el menú Imagen () (consulte la página 21).</li> </ul>                                                                                                    |
| El texto se muestra<br>borroso.                                               | <ul> <li>Para la entrada VGA, haga lo siguiente:</li> <li>√ Presione el botón AUTO para ajustar automáticamente la pantalla<br/>(consulte la "Botón Auto (AUTO)" en la página 12).</li> </ul>                                                                                                    |
|                                                                               | <ul> <li>√ Ajuste las opciones <b>Reloj</b> y <b>Fase</b> en el menú <b>Imagen</b> (↓↓) (consulte la página 21).</li> </ul>                                                                                                    |
| Aparecen puntos rojos,<br>azules, verdes o blancos<br>en la pantalla.         | <ul> <li>El interior de la pantalla LCD contiene millones de microtransistores.</li> <li>Es normal que unos pocos transistores resulten dañados y generen<br/>puntos. Se trata de una anomalía aceptable que no se considera una<br/>avería.</li> </ul>                                                                                                    |
| No hay salida de audio.                                                       | <ul> <li>Compruebe si el volumen está establecido en 0 (consulte la página 11).</li> <li>En el menú Otro (??), compruebe si la opción Volumen de audio está establecida en 0 (consulte la página 23).</li> <li>Para una entrada VGA, compruebe la configuración del audio del sudio del sudio</li></ul> |
|                                                                               | equipo.                                                                                                    |
| Se ha formado rocío en el monitor LCD.                                        | <ul> <li>Este hecho normalmente se produce cuando el monitor LCD pasa<br/>de una sala con temperatura muy baja a una sala con temperatura<br/>elevada. No encienda el monitor LCD. Espere hasta que el rocío<br/>desaparezca.</li> </ul>                                                                                                    |
| Aparecen sombras tenues<br>en la pantalla causadas<br>por imágenes estáticas. | <ul> <li>Apague el monitor LCD durante un prolongado período de tiempo.</li> <li>Utilice un protector de pantalla o una imagen en blanco y negro y<br/>muéstrela durante un prolongado período de tiempo.</li> </ul>                                                                                                    |

## APÉNDICE

## 5.3 Transportar el monitor LCD

Si tiene que transportar el monitor LCD para repararla o trasladarla, colóquela en su caja de embalaje original.

#### 1. Retire el pedestal de la base.

- a. Coloque el monitor LCD con el lado de la pantalla hacia abajo sobre una superficie acolchada.
- b. Empuje la(s) pestañas para separar el pedestal del soporte de la base. A continuación, desmonte el pedestal.
- c. Presione la pestaña para separar el soporte de la base. A continuación, desmonte el soporte de la base de su compartimento en el monitor.

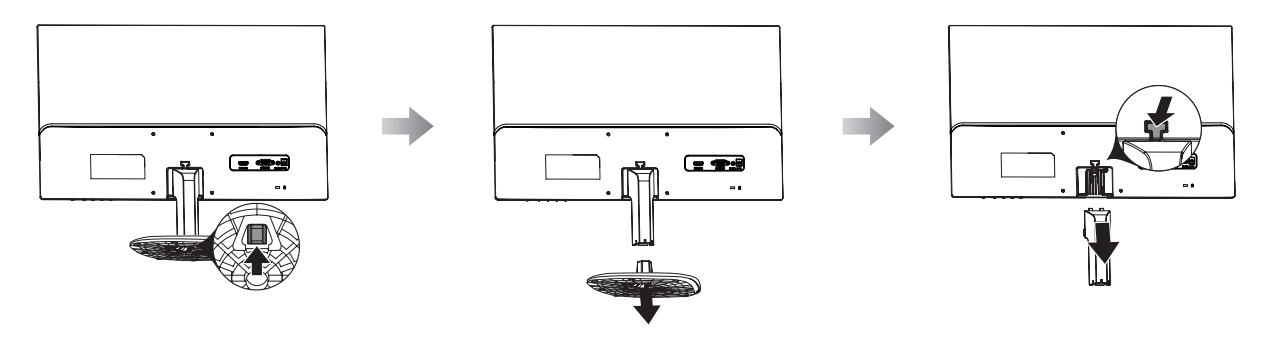

- 2. Coloque el monitor LCD dentro de su plástico original. Luego, coloque el monitor LCD en la almohadilla de espuma inferior.
- 3. Coloque la almohadilla de espuma superior en la parte superior del monitor LCD.
- 4. Coloque los accesorios en su área designada.
- 5. Coloque los elementos en la caja con cuidado. Luego, cierre y encinte la caja.S

# APÉNDICE

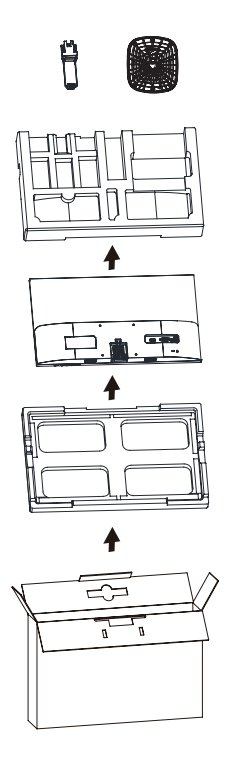

#### Nota:

- Se recomienda usar la caja de embalaje original.
- Cuando vuelva a empaquetar el producto, coloque el monitor LCD dentro de su caja y proteja el panel de cristal para que no toque entre en contacto con ningún objeto.

# **CAPÍTULO 6: ESPECIFICACIONES**

## 6.1 Especificaciones del monitor

|                               |                               | LA2203                                           |
|-------------------------------|-------------------------------|--------------------------------------------------|
| Panel                         | Panel Type                    | LED-Backlit TFT LCD (IPS Technology)             |
|                               | Panel Size                    | 21.5"                                            |
|                               | Max. Resolution               | FHD 1920 x 1080                                  |
|                               | Pixel Pitch                   | 0.241 mm                                         |
|                               | Brightness                    | 250 cd/m <sup>2</sup>                            |
|                               | Contrast Ratio                | 20,000,00:1 (DCR)                                |
|                               | Viewing Angle (H/V)           | 178°/178°                                        |
|                               | Display Colour                | 16.7M                                            |
|                               | Response Time                 | 5 ms                                             |
|                               | Surface Treatment             | Anti-Glare Treatment (Haze 25%), 3H Hard Coating |
| Frequency (H/V)               | H Freq.                       | 30 kHz-85 kHz                                    |
|                               | V Freq.                       | 50 Hz-75 Hz                                      |
| Input                         | VGA                           | 15-Pin D-Sub x 1                                 |
|                               | HDMI                          | 1.4 x 1                                          |
| Audio                         | Audio In                      | Stereo Audio Jack (3.5 mm)                       |
|                               | Speaker                       | 2W x 2                                           |
| Power                         | Power Supply                  | External                                         |
|                               | Power Requirements            | DC 12V, 2.5A                                     |
|                               | On Mode                       | 15W (On)                                         |
|                               | Standby Mode                  | < 0.5 W                                          |
|                               | Off Mode                      | < 0.3 W                                          |
| Operating Conditions          | Temperature                   | 0°C-40°C (32°F-104°F)                            |
|                               | Humidity                      | 10%-90% (non-condensing)                         |
| Transport/ Storage Conditions | Temperature                   | -20°C-60°C (-4°F-140°F)                          |
|                               | Humidity                      | 5%-90% (non-condensing)                          |
| Mounting                      | VESA FPMPMI                   | Yes (100 x 100 mm)                               |
| Stand                         | Tilt                          | -5° to 20°                                       |
| Security                      | Kensington Security Slot      | Yes                                              |
| Dimensions                    | Bezel Width                   | 2.5 mm (Top/Left/Right)                          |
|                               |                               | 21.4 mm (Bottom)                                 |
|                               | Product with Base (W x H x D) | 491.8 x 374.8 x 167.4 mm (19.4" x 14.7" x 6.5")  |
|                               | Product w/o Base (W x H x D)  | 491.8 x 289.5 x 37.3 mm (19.4" x 11.4" x 1.5")   |
|                               | Packaging (W x H x D)         | 544.0 x 345.0 x 108.0 mm (21.4" x 13.6" x 4.3")  |
| Weight                        | Product with Base             | 2.06 kg (4.5 lb)                                 |
|                               | Product w/o Base              | 2.31 kg (5.1 lb)                                 |
|                               | Packaging                     | 3.51 kg (7.7 lb)                                 |

Nota: Todas las especificaciones están sujetas a cambio sin previo aviso.

## **ESPECIFICACIONES**

### 6.2 Dimensiones físicas

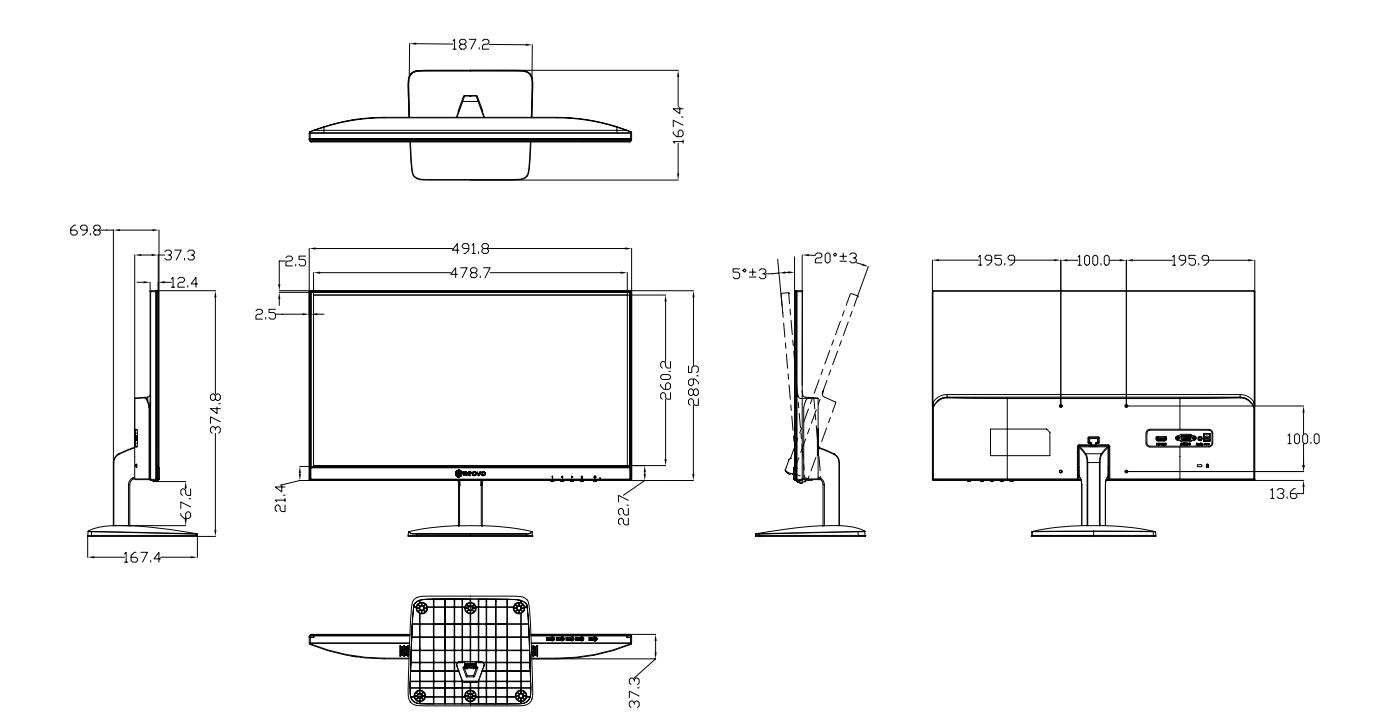

#### AG Neovo

Company Address: 5F-1, No. 3-1, Park Street, Nangang District, Taipei, 11503, Taiwan. Copyright © 2025 AG Neovo. All rights reserved.

LA2203 Eprel registration number:

LA2203\_UM\_V010